# SIMPLEFIBER

# How to use eFax

### **Receiving Faxes**

There are two options to receive faxes with SimpleFiber eFax service.

- 1. Receive an email with the file as an attachment.
- 2. Receive an email with a link to retrieve your fax from the portal. This is a more secure method requiring a login to view the fax.

### **Fax Portal**

First browse to <u>talk.simplefiber.com</u> and login. Once logged in, you will select the fax button.

| SIMPLE <mark>FIB</mark>  | ER               |                                   |          | III Apps -   💄 eFax User (191) - |
|--------------------------|------------------|-----------------------------------|----------|----------------------------------|
| Home Mes                 | Sages Fax        | Answering<br>Rules Time<br>Frames | Phone    | as Music on Hold                 |
| Home                     |                  | _                                 | -        | C                                |
| NEW VOICEMAIL MESSAGES » | Data             | Duration                          | 3        | ACTIVE ANSWERING RULE »          |
| Hom                      | Date             | Durator                           |          | Simultaneously ring:<br>• x191   |
|                          | No new messages. |                                   |          | ACTIVE PHONES >>                 |
|                          |                  |                                   |          | You have no active phones.       |
|                          |                  |                                   |          |                                  |
| RECENT CALL HISTORY »    |                  |                                   | c        |                                  |
| Number                   | Name             | Date                              | Duration |                                  |
|                          | No recent calls. |                                   |          |                                  |

From here you can download and delete faxes.

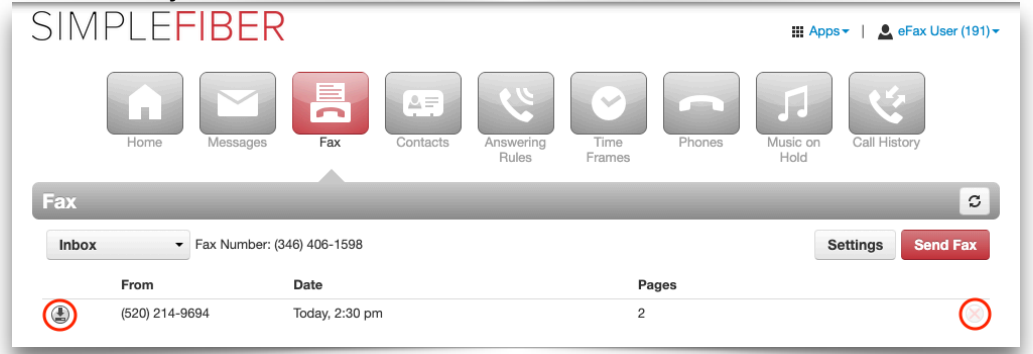

### **Sending Faxes**

There are two options to send faxes with SimpleFiber eFax service.

1. Sent from your email by sending to <u>fax#@fax.simplefiber.com</u> and attach the fax document.

### Fax from email

For security reasons, you must send from the email in which you receive faxes. In the To field enter fax#@fax.simplefiber.com. The subject will show as the subject on your cover page and the body of the email would be for another notes you would like to show on the cover page. Then you will attach the documents you would like to fax. Current accepted file types are (.doc, .docx, .pdf, .rft, .txt, .tif, tiff).

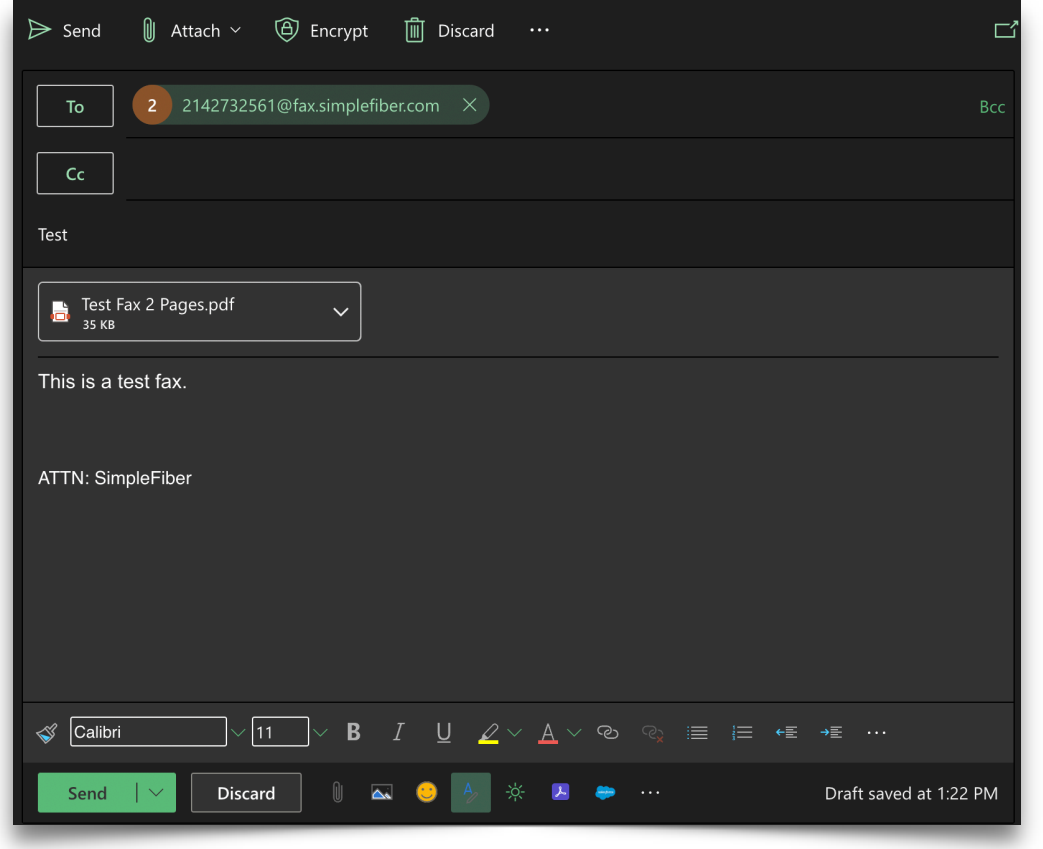

2. Send from the portal. This is a more secure method as you are uploading the fax directly.

## **Fax from Portal**

First browse to <u>talk.simplefiber.com</u> and login. Once logged in, you will select the fax button.

| SIMPLEFI               | BER                   |                              | III Apps - │ 💄 eFax User (191) -    |
|------------------------|-----------------------|------------------------------|-------------------------------------|
| Home                   | Aessages Fax Contacts | Answering<br>Rules Frames PI | hones Music on<br>Hold Call History |
| NEW VOICEMAIL MESSAGES | S »                   | 9                            | ACTIVE ANSWERING RULE »             |
| From                   | Date                  | Duration                     | Default ~                           |
|                        |                       |                              | Simultaneously ring:<br>• x191      |
|                        | No new messages.      |                              | ACTIVE PHONES »                     |
|                        |                       |                              | You have no active phones.          |
|                        |                       |                              |                                     |
| RECENT CALL HISTORY »  |                       | c                            |                                     |
| Number                 | Name                  | Date Duration                |                                     |
|                        | No recent calls.      |                              |                                     |

Once on the fax page you can view your sent history by clicking on the down arrow next to inbox and select Sent.

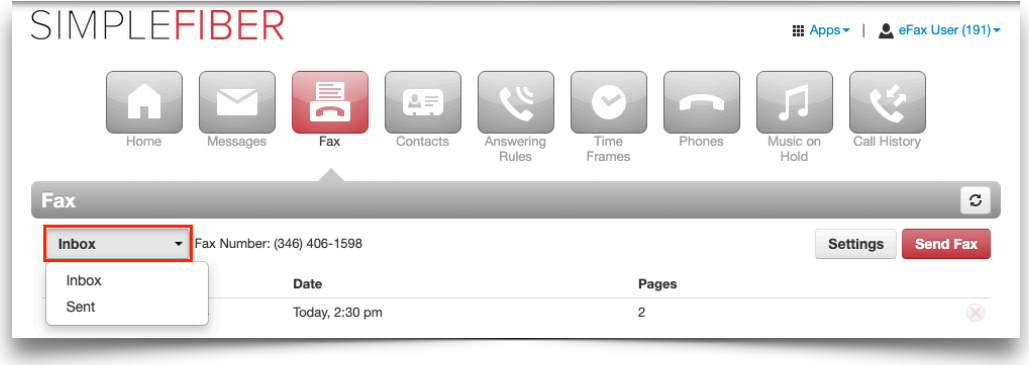

From here you can download and delete faxes.

| SIMPLEF       | IBER                       |            |                   |        | 🔛 Apps 🗸 📔 🧕     | eFax User (191) <del>-</del> |
|---------------|----------------------------|------------|-------------------|--------|------------------|------------------------------|
| Home          | Messages Fax               | Contacts A | nswering<br>Rules | Phones | Music on<br>Hold | istory                       |
| Fax           |                            | _          | _                 | _      | _                | C                            |
| Inbox -       | Fax Number: (346) 406-1598 |            |                   |        | Settings         | Send Fax                     |
| From          | Date                       |            | I                 | Pages  |                  |                              |
| (520) 214-969 | 94 Today, 2:30 pr          | n          | :                 | 2      |                  | $\odot$                      |

To send a fax you will click on the send fax button. You will then browse to your file on your computer. Type the destination fax number in the phone number field and click send.

| Send Fax          |                                  | × |
|-------------------|----------------------------------|---|
| Browse            | C:\fakepath\Test Fax 2 Pages.pdf |   |
| Caller ID         | (346) 406-1598 V                 |   |
| Phone Number      | 2142732561                       |   |
|                   | Add Cover Letter                 |   |
| Subject           | Test                             |   |
| Sender Name       | SimpleFiber Support              |   |
| Sender Company    | SimpleFiber                      |   |
| Recipient Name    | Paul                             |   |
| Recipient Company | Test Company                     |   |
| Note              | Please fill out and send back.   |   |
|                   |                                  |   |
|                   |                                  |   |
|                   | Cancel Send                      |   |

Optional: If you would like to have a cover page you can check that option and fill in the information that will display on the cover page.